### swa müşteri portalına kaydolma

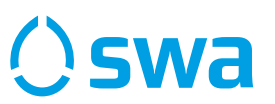

2 1 Mittleres Pfaffengäßchen Oswa Inneres Pfaffengäßche ۲ Coople 40 Herzlich Willkommen Verbindung (Ziel), Standort, ... Ŷ im swa Kundenportal Hier können Sie das Deutschlandticket 510 = bestellen und verwalten. Tickets der Augsburger D-TICKET Verkehrsgesellschaft mbH E-Mail-Adresse E-Mail-Adresse (H)1 swa Carsharing Passwort Abfahrten 33 Standorte in der Aktuelle Abfahrten Nähe Passwort 2 23 /!\ Anmelden Verkehrsmeldungen Favoriten Aktuelle Störungen Favorisierte Orte Passwort vergessen? ... Sie haben noch kein Konto Jetzt registrieren Feedback Ihre Meinung ist uns wichtig

> swa müşteri portalına yönlendirilirsiniz. İlk kez kayıt yaptırıyorsanız lütfen **"Jetzt registrieren"** düğmesine tıklayın.

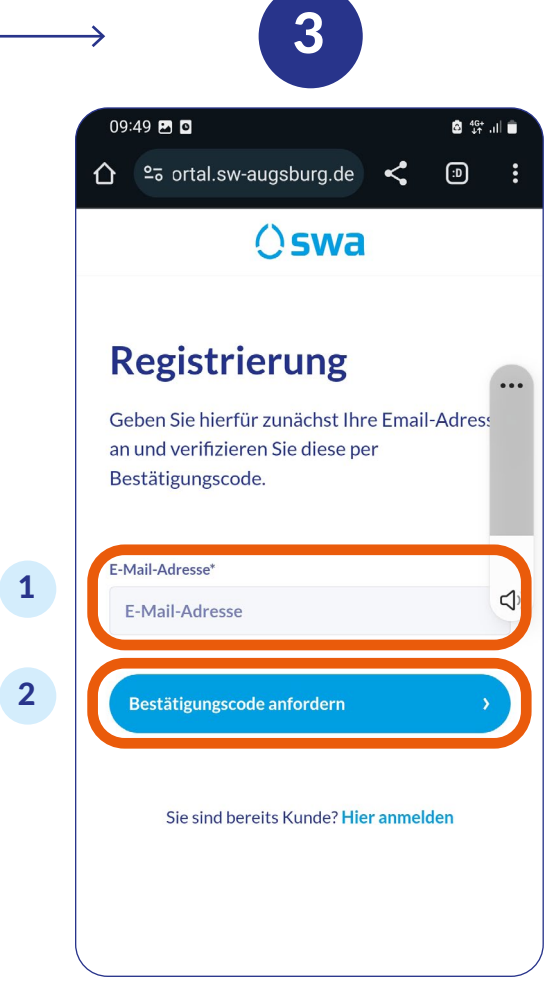

 E-posta adresinizi buraya girin.
Doğrulama kodu talep etmek için buraya tıklayın. Kod verdiğiniz e-posta adresine gönderilecektir.

Buradan indirebilirsiniz: 1. swa mobil uygulamasını yükleyin.

App Store

2. swa mobil uygulamasında,

D-Ticket bölümüne tıklayın.

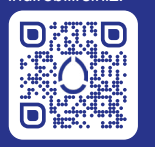

### Swa müşteri portalına kaydolma

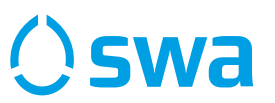

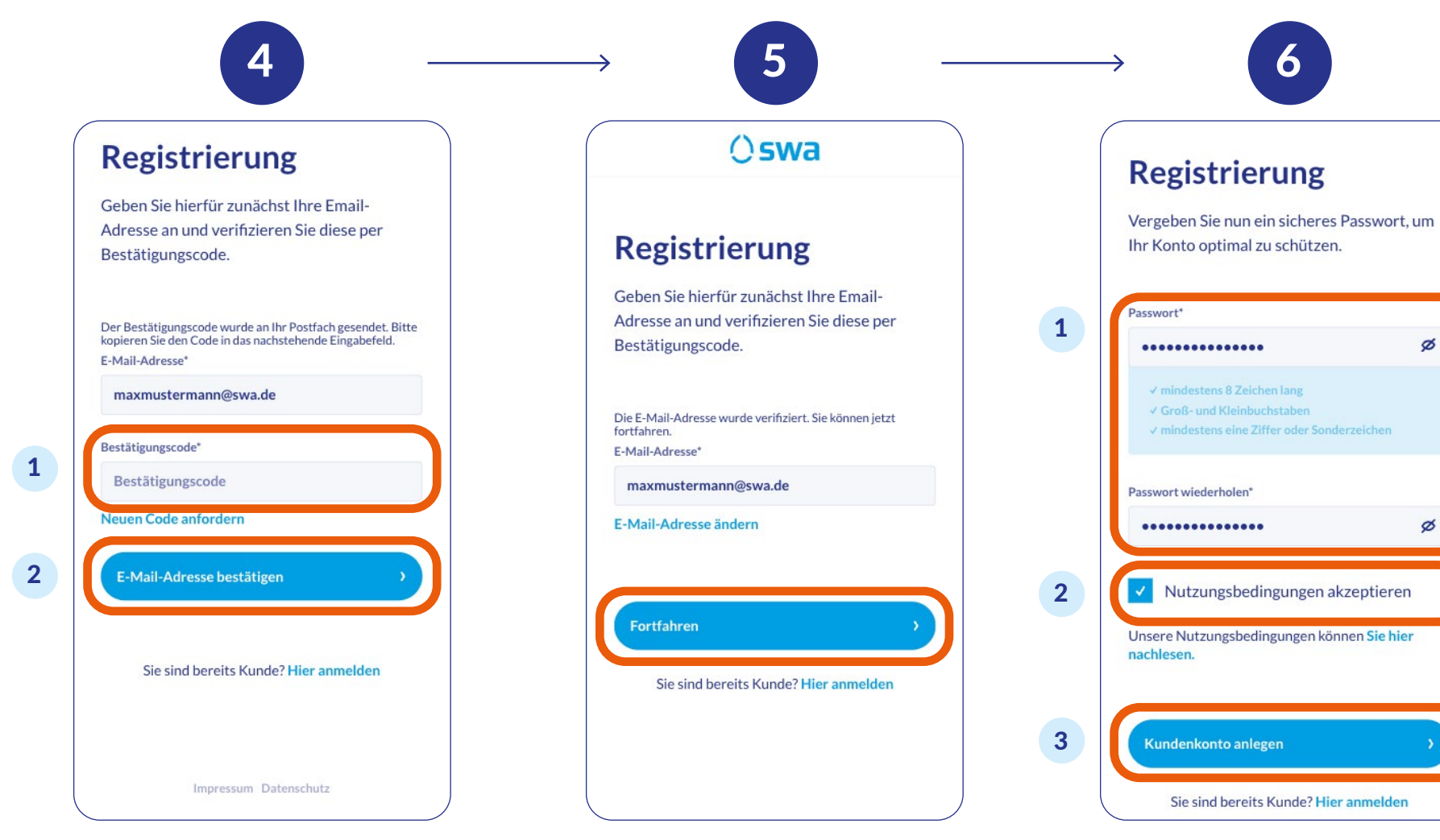

 Size gönderilen kodu buraya girin.
Kodu ve e-posta adresini onaylamak için buraya tıklayın. E-posta adresi şimdi onaylandı. **"Fortfahren"** seçeneğine tıklayarak devam edin.

 Buraya en az 8 karakterden oluşan, büyük ve küçük harfler, en az 1 sayısal veya özel karakter içeren bir parola girin.
Kullanım koşullarını kabul etmek için buraya tıklayın.
Hesabınızı oluşturmak için buraya tıklayın. swa müşteri portalına yönlendirilirsiniz. Burada D-Ticket'ınızı satın alabilirsiniz.

# Hâlihazırda kayıtlı müşteri olarak D-Ticket sipariş etme

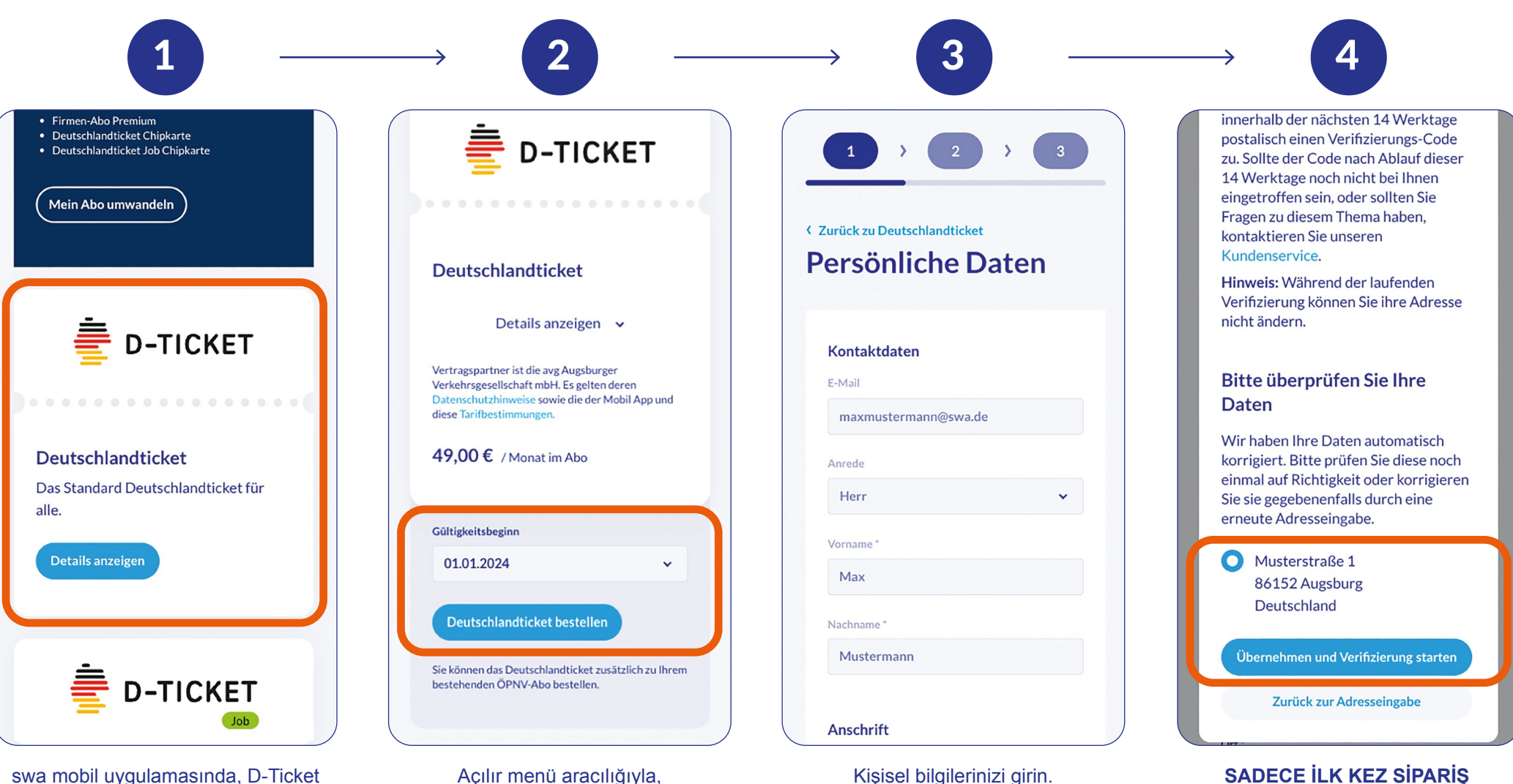

düğmesine ve "**Zum swa Kundenportal**" seçeneğine tıklayın ya da https://portal.sw-augsburg.de adresinde erişim verilerinizi kullanarak müşteri portalına giriş yapın ve burada D-Ticket seçeneğinizi belirleyin. bir geçerlilik başlangıç tarihi seçin.

Kişisel bilgilerinizi girin. ÖNEMLİ: İlk kez sipariş verenler için, adresinizin posta yoluyla doğrulanması gereklidir. Bunu yapmak için "Verifizierung starten" düğmesine tıklayın.

VERENLER İÇİN Adres bilgilerinizi kontrol edin ve doğrulama sürecini başlatın.

Oswa

ÖNEMLİ: Posta yoluyla bir kod gönderilecektir. Bu işlem birkaç aün sürebilir.

# Hâlihazırda kayıtlı müşteri olarak D-Ticket sipariş etme

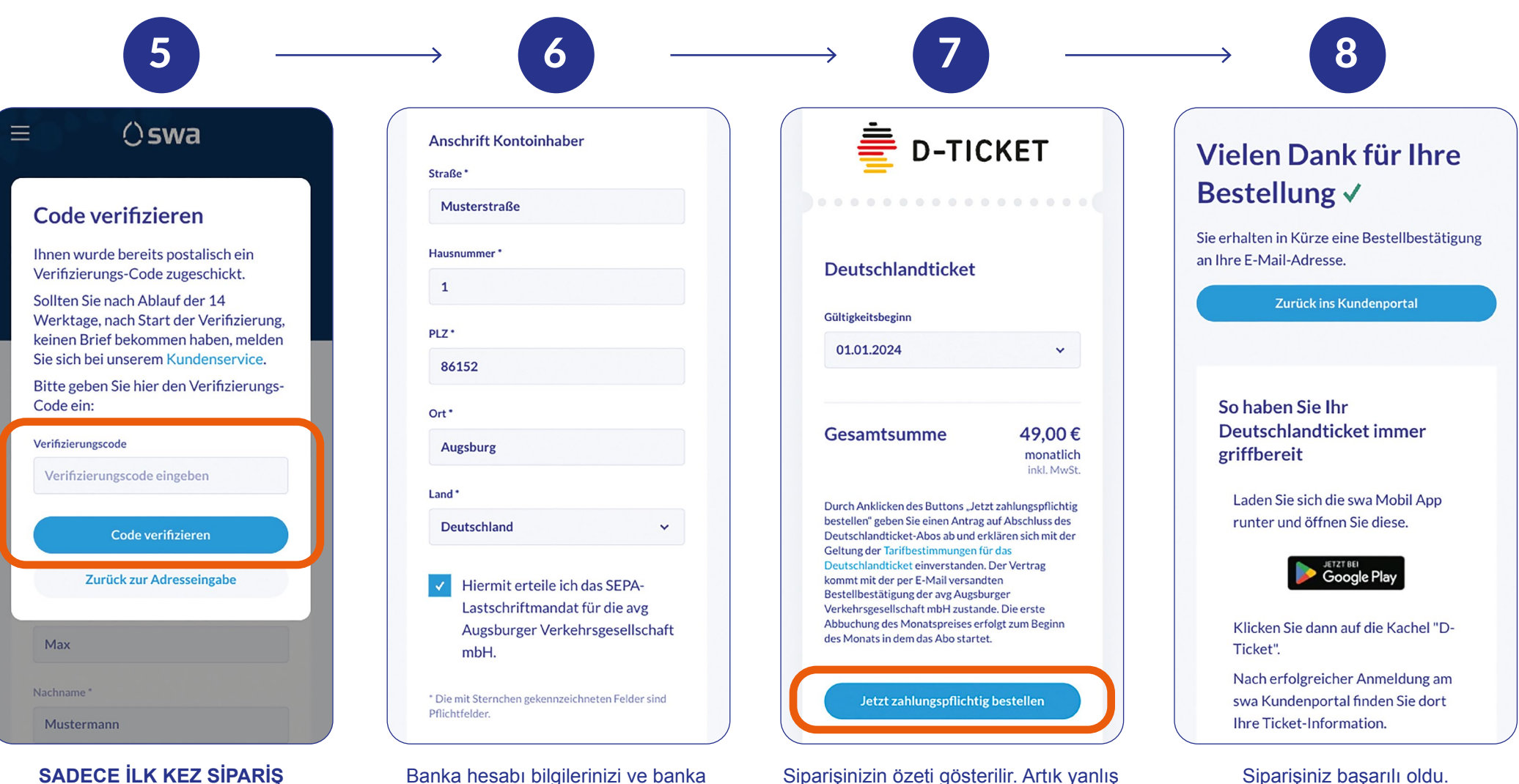

VERENLER İÇİN: Posta ile gönderilen kodu girin ve "Code verifizieren" seçeneğine tıklayın. Banka hesabı bilgilerinizi ve banka hesabı sahibinin adresini girin. Ardından kutuyu işaretleyin ve "Weiter" düğmesine tıklayın. Siparişinizin özeti gösterilir. Artık yanlış bilgileri değiştirebilirsiniz. Tüm bilgiler doğruysa lütfen "Jetzt zahlungspflichtig bestellen" düğmesine tıklayın. Siparişiniz başarılı oldu. D-Ticket'ınız artık swa mobil uygulamasında D-Ticket bölümünde görüntülenir.

()swa

## Mevcut D-Ticket'ınızı nasıl iptal edebilirsiniz?

seçeneğine tıklayın.

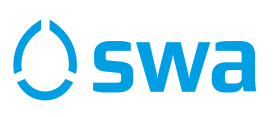

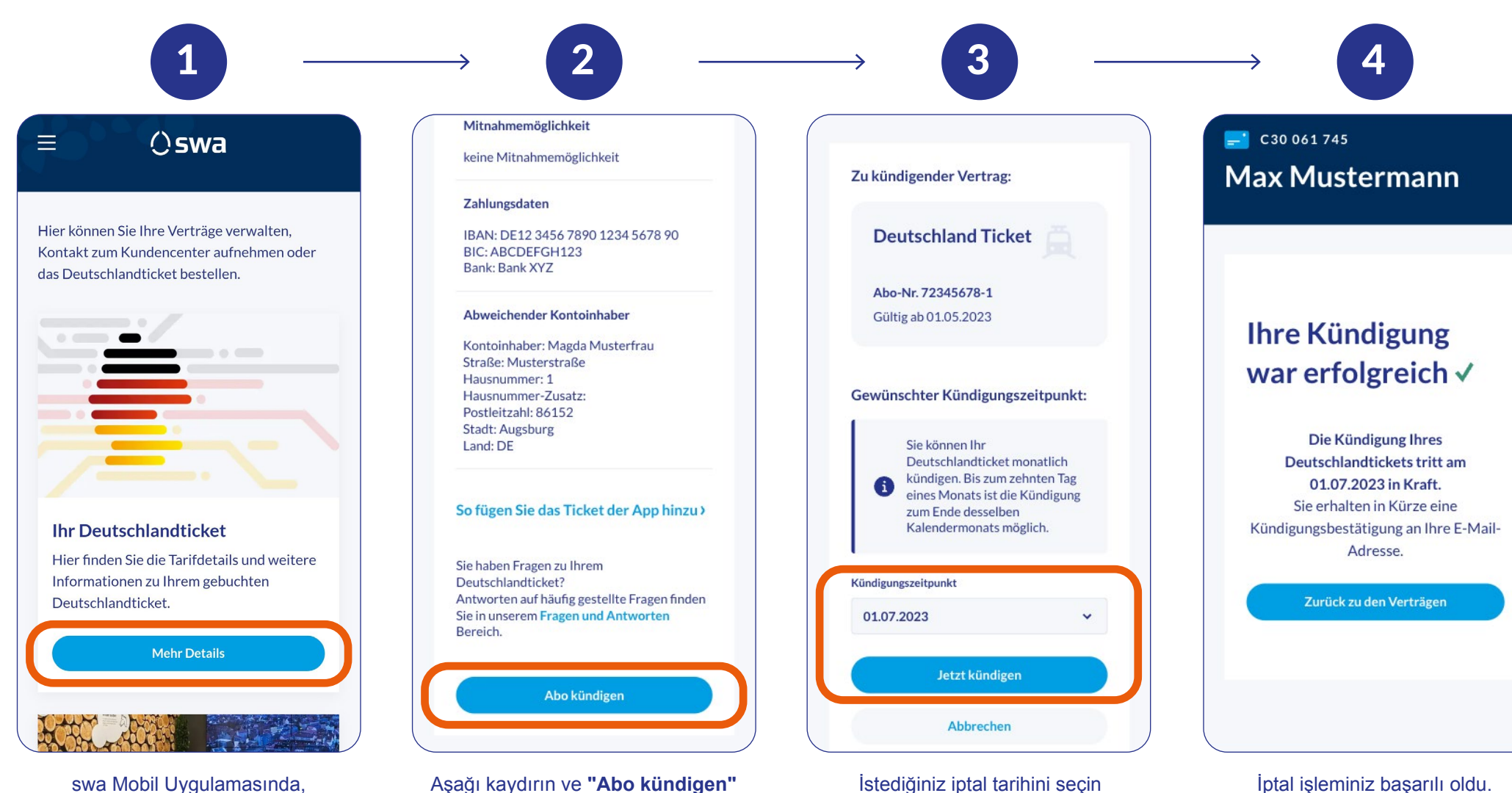

ve "Jetzt kündigen"

seçeneğine tıklayarak onaylayın.

D-Ticket düğmesine ve "Zum swa Kundenportal" seçeneğine tıklayın ya da https://portal.sw-augsburg.de adresinde erişim verilerinizi kullanarak swa müşteri portalına giriş yapıp "Mehr Details" seçeneğine tıklayın.

#### Parolanızı kurtarma

seçeneğine tıklayın.

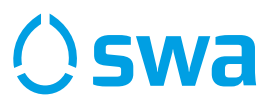

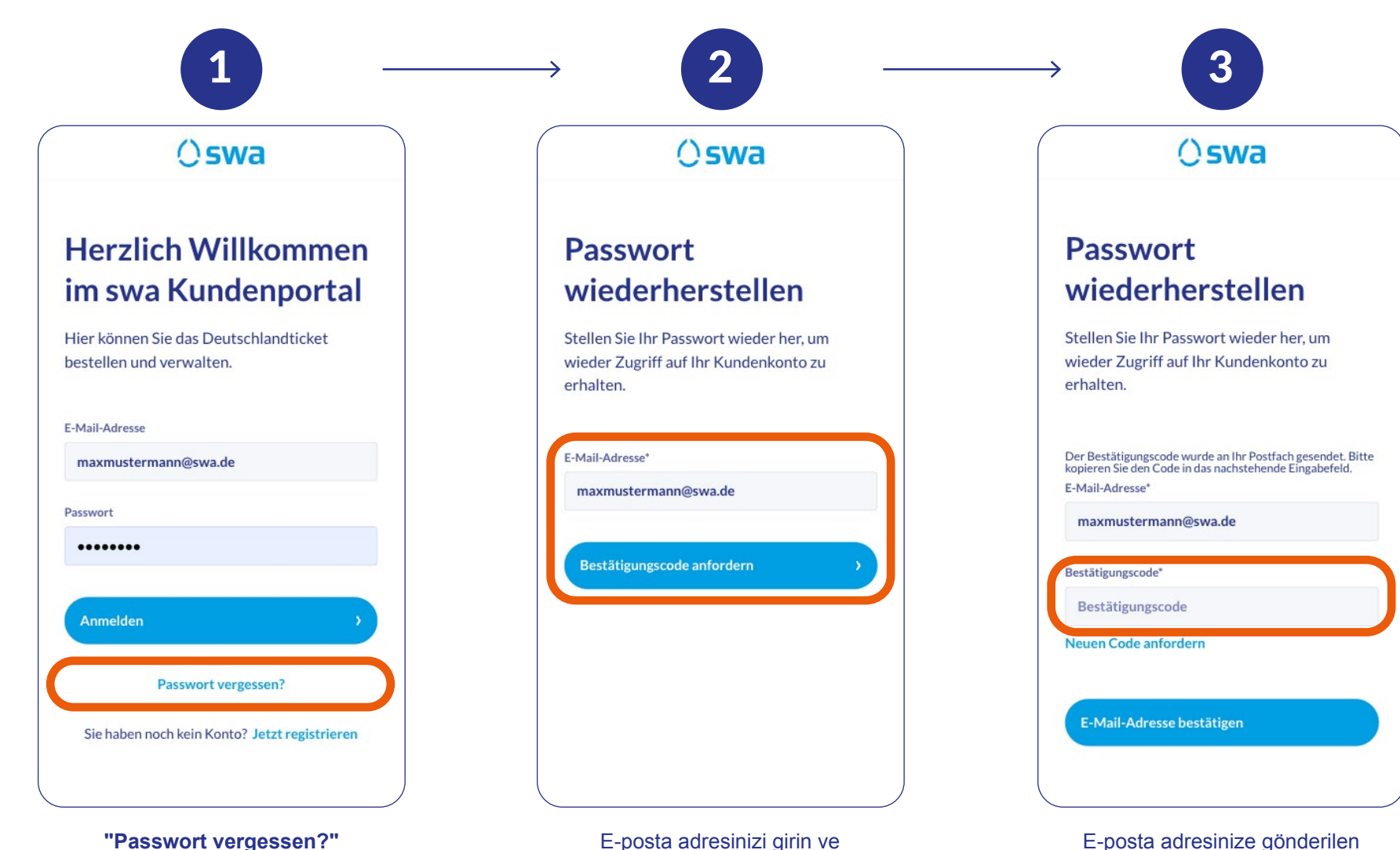

E-posta adresinize gönderilen doğrulama kodunu girin.

E-posta adresinizi girin ve **"Bestätigungscode anfordern"** seçeneğine tıklayın Daha sonra girdiğiniz e-posta adresine bir kod gönderilecektir.

#### Parolanızı kurtarma

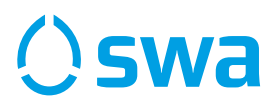

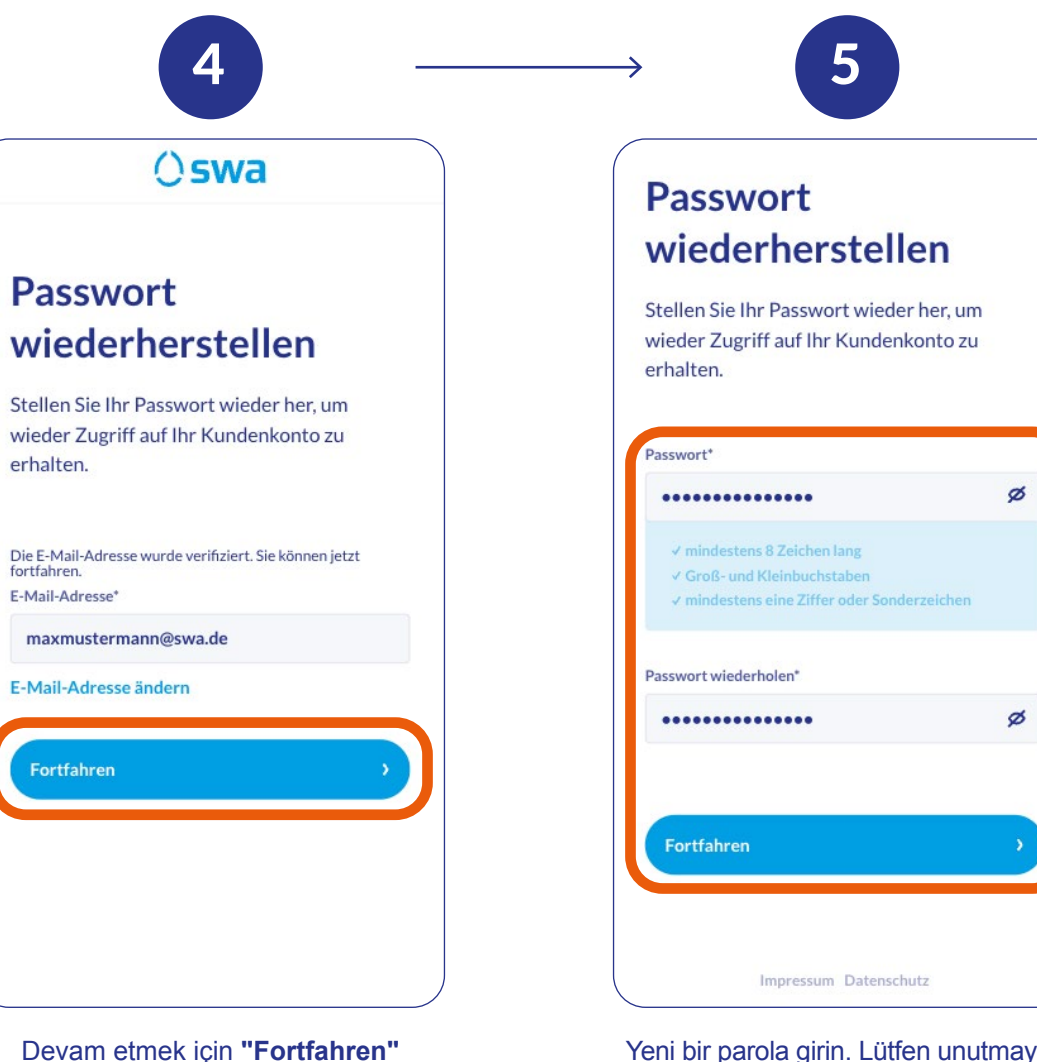

düğmesine tıklayın.

Yeni bir parola girin. Lütfen unutmayın:

1. Parola en az 8 karakter uzunluğunda olmalıdır. 2. Büyük ve küçük harfler içermelidir. 3. En az bir sayısal veya özel karakter içermelidir. "Fortfahren" seçeneğine tıkladıktan sonra yeni parola onaylanır ve swa müşteri portalına tekrar giriş yapabilirsiniz.